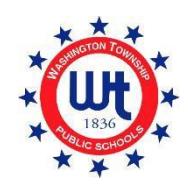

د آنلاين نومليکنې کارونکي لارښود

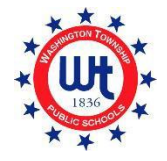

WASHINGTON TOWNSHIP PUBLIC SCHOOLS

تازه شوى2/9/22

# Washington Township Public Schools د نوي زده کوونکو نوم ليکنه

|          | منځپانګې                                              |
|----------|-------------------------------------------------------|
| 3        | مخكې ثبتول                                            |
| 6        | د پاور ښوونڅي نوی حساب جوړول                          |
| 6        | د واشنګټن ښارګوټي نوې کورنۍ                           |
| 12       | د پاور ښوونځي اوسني حساب ته د زده کونکي اضافه کول     |
| 12       | د واشنګټن ښارګوټي اوسنۍ کورنۍ                         |
| 16       | د نوم ليکې فورې ډکول                                  |
| څرنګوالی | د سند ضميمه کولو وسيلې په کارولو سره د سند پورته کولو |
| 21       | د نوم ليکې فورمو ته کتنه                              |
| 21       | (A) فورمه - لومړني معلومات                            |
| 21       | (B) فورمه -د زیږون تصدیق او ډیموګرافیک                |
| 21       | (C)- د زده کونکي پته فورمه                            |
| 22       | ( D)مېکنې وينټو (زده کونکي د خبرتيا فورمه)            |
| 22       | (E)د کور ځای پرځای کولو څخه بهر فورمه                 |
| 22       | (F) - مخکينی نوم ليکنه او د ريکارډونو خوشې کول        |
| 22       | (G) د زده کونکي اړيکو فورمه                           |
| 24       | (H) فورمه د روغتیا معلومات                            |
| 25       | <ul><li>(I) د کورنۍ ژبې سروې فورمه</li></ul>          |
| 25       | (L) د ترانسپورت-فورمه                                 |
| 25       | (K) د ټکنالوژی فورمه                                  |
| 25       | (L) –د ښوونځي مشورې د رضايت فورمه                     |
| 25       | (M)د بشپړيدو د اعتراف -فورمه                          |

# Washington Township Public Schools د نوي زده کوونکو نوم ليکنه

(Q) د -معلومات، اجازې، او تړونونه فورمه......

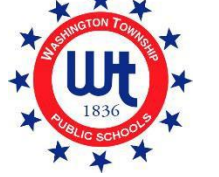

د نوى زده كوونكو نوم ليكنه

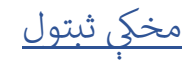

1. د Washington Township Public Schools ويب پاڼه په لاندې توګه ليدلاۍ شئ .<u>www.wtps.org</u>په ژبړ بکس/خانې باندې کليک وکړئ چې عنوان يې STUDENT" دی په کور پاڼه کې موقعيت لري. د لاسرسي لپاره، د نومليکنې دمخه پورټل، د "DISTRICT PRE-REGISTRATION PORTAL" په نوم لينک باندې کليک وکړئ.

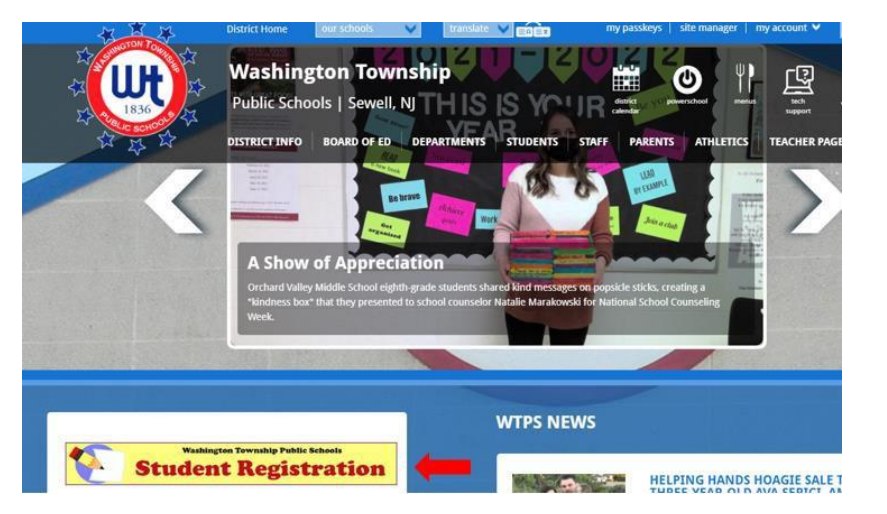

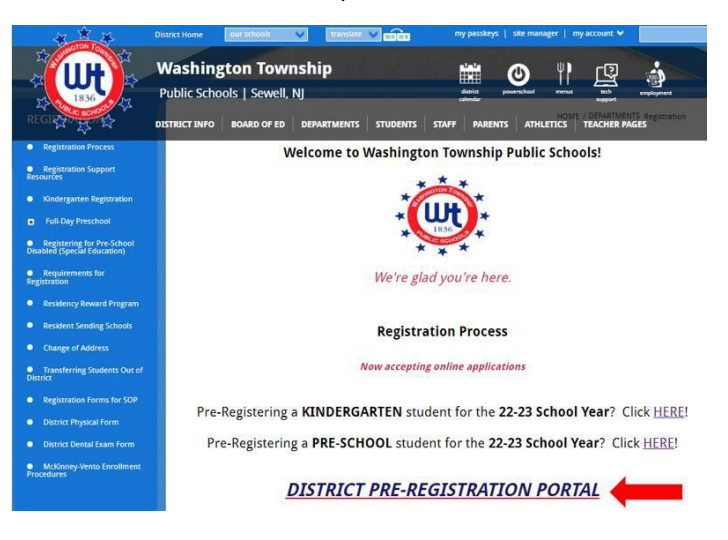

د خپل ماشوم معلومات د پاڼې د زده کونک, معلوماتو د خه کې دننه کې.

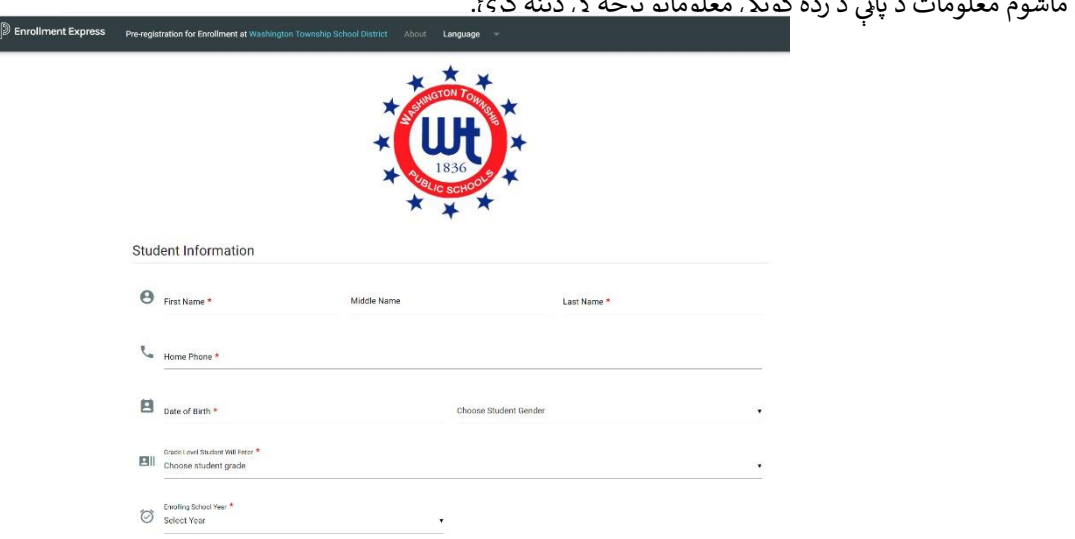

#### Washington Township Public Schools د نوی زده کوونکو نوم لیکنه

3. د پاڼې د ښوونځي د غوره توب برخه كې، تاسو به هغه ښوونځى وټاكئ چې ستاسو ماشوم به د هغه ځاى په اساس چې تاسو يې استوګنه كوئ. كه تاسو ډاډه نه ياست چې ستاسو ماشوم به د منوونځي د ښوونځي د غوره ته ياست چې ستاسو ماشوم به كوم ښوونځي ته ځي، تاسو كولى شئ د سم ښوونځي موندلو لپاره زموږ د استوګني ښوونځيو ليست وكاروئ.

| Scho | ool Preference                                                                                                    |                                                                                                    |
|------|----------------------------------------------------------------------------------------------------|----------------------------------------------------------------------------------------------------|
| Plas | ease select the appropriate resident school according to the<br>asigned at Registration. If you're not sure, kind click here. | location of <u>your residence. If the incorrect school is selected, no problem! The correct school will be</u> |
|      | School Preference 1 *                                                                                                    |                                                                                                    |
| S    | Choose School                                                                                                    | Click here to select your school.                                                                              |

- 4. د کورنۍ معلومات هغه آدرس دننه کړئ چيرې چې زده کونکي اوسيږي او دا په ګوته کړئ چې ايا زده کونکي دمخه په ناحيه کې يو ورور يا خور لري چې نوم ليکنه يې کړي وي.
- 5. د ساتونکي معلومات دلته خپل معلومات دننه کړئ. مهرباني وکړئ ډاډ ترلاسه کړئ چې خپل سم بريښناليک آدرس او د تليفون شمېره چمتو کړئ.دا خورا مهمه ده چې دا معلومات سم وي ځکه چې دا هغه څه دي چې موږ به ستاسو د غوښتنليک په اړه تاسو سره اړيکه ونيسو.
  - 6. کله چې ټول اړين معلومات بشپړ شي، تاسو بايد خپل هويت تاييد کړئ او بيا "APPLY TO SCHOOL" کليک وکړئ.

| -11    | Street *                                                                                                    | City *                                                                                                 |
|--------|----------------------------------------------------------------------------------------------------|----------------------------------------------------------------------------------------------------|
|        |                                                                                                    |                                                                                                    |
|        | state *<br>Choose State                                                                                            | ▼ ZIP *                                                                                                |
|        |                                                                                                    |                                                                                                    |
| h:     | <ul> <li>Student has sibling currently attending so</li> <li>Student does not have sibling currently at</li> </ul> | chool in Washington Township School District<br>ttending school in Washington Township School District |
|        |                                                                                                    |                                                                                                    |
| uar    | dian Information                                                                                                   |                                                                                                    |
|        |                                                                                                    |                                                                                                    |
|        |                                                                                                    |                                                                                                    |
| $\sim$ | percent and                                                                                                    |                                                                                                    |
| $\sim$ | Email *                                                                                                    |                                                                                                    |
| ~      | Email *                                                                                                    |                                                                                                    |
| mtac   | Email *<br>                                                                                                    |                                                                                                    |
| ntac   | Email *                                                                                                    | <b>F</b> 3                                                                                             |
| ntac   | Email *                                                                                                    | Phone •                                                                                                |
| ntac   | Email *                                                                                                    | Phone *                                                                                                |
| ntac   | Email *                                                                                                    | Phone *                                                                                                |
| ntac   | Email *                                                                                                    | Phone *                                                                                                |

#### Washington Township Public Schools د نوی زده کوونکو نوم لیکنه

7. تاسو به د Enrollment Express څخه يو بريښناليک ترلاسه کړئ چې تاييدوي چې ستاسو غوښتنليک ترلاسه شوی. دا به ودې ته ورته ښکاري:

#### **Enrollment Pre-registration Received**

Dear Enrollment Express User,

The Pre-registration you submitted to Washington Township School District for has been received.

Your child's Pre-registration will be reviewed by school staff. You will receive more information when it is processed. If you have questions or need assistance, please contact Washington Township School District directly.

Thank you for using Enrollment Express!

8. يوځل چې ستاسو دمخه نوم ليکنه زموږ د راجسټرار لخوا تصويب شي، تاسو به يو بل بريښناليک ترلاسه کړئ چې مهم معلومات لري. دا بريښناليک به د ويب پاڼې لينک، د لاسرسي ID او د لاسرسي پټ نوم ولري چې د نومليکنې پټ نومونو بشپړولو لپاره اړين دي. دا معلومات ستاسو د ماشوم لپاره ځانګړي دي او نشي شريک کيدی.

د نوي زده کوونکو نوم ليکنه

## د PowerSchool نوی حساب جوړول

## <u>د واشنګټن ښارګوټي نوې کورنۍ</u>

لاندې مرحلې يوازې په نويو کورنيو باندې پلي کيري چې اوس مهال د PowerSchool حساب نه لري. که تاسو دمخه د بل ماشوم لپاره د PowerSchool حساب لرئ ، مهرباڼي وکړئ د "واشنګټن ښارګوټي اوسني کورنی" لارښووڼي وګورئ.

د نومليکې په پروسه کې بل گام په PowerSchool کې ستاسو حساب جوړول دي. PowerSchool د زده کونکو د معلوماتو سېسټم دی چې زموږ د ناحيې لخوا کارول کيږي. PowerSchool ته ستاسو لاسرسی به تاسو د Washington Township School کې ستاسو د ماشوم د ودې او پرمختگ په اړه د دوي د کلونو په اوږدو کې تازه وساټي. که تاسو هيڅکله د PowerSchool حساب نه لرئ او په ناحيې کې نور ماشومان نه لرئ، مهرباني وکړئ دا لارښوونې په دقت سره تعقيب کړئ، ځکه چې دا د نوم ليکنې په بهير کې يو مهم گام دی.

- وروسته له دې چې ستاسو د نومليكنې دمخه معلومات وڅيرل شي، تاسو به زموږ د نومليكنې څانگې څخه بريښناليك ترلاسه كړئ. دا ممكن تاسو ته د دې بريښناليك ليرلو لپاره 5 كاري ورځو پورې وخت ونيسي.دا بريښناليك به د خورا مهم لينكونو او د ننوتلو معلوماتو سره يو ټيوټوريل ولري چې تاسو به يې د خپل نوي PowerSchool حساب جوړولولپاره ورته اړتيا ولرئ..
- CREATE د بریښنالیک څخه په دې، "<u>https://wtps.powerschool.com/public</u>" لینک باندې کلیک وکړئ. په هغه ټب باندې کلیک وکړئ چې لیبل شوی " CREATE"
  CREATE او بیا په نیلی "CREATE ACCOUNT" تنۍ باندې کلیک وکړئ.

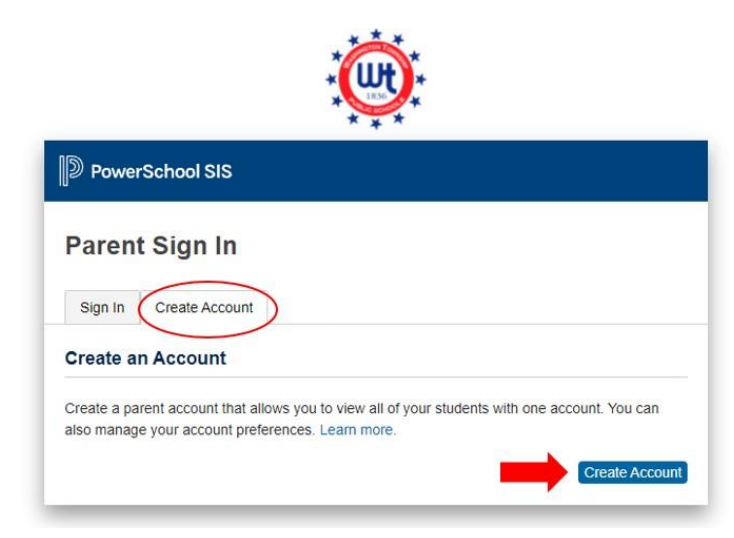

د نوي زده كوونكو نوم ليكنه

3. خپل نوم، بریښنالیک آدرس، کارن نوم (ستاسو بریښنالیک پته) او خپل مطلوب پټنوم دننه کړئ. <mark>تاسو باید خپل بریښنالیک آدرس د خپل کارن نوم په توګه وکاروئ!</mark> تاسو کولی شئ خپل پټنوم /پاسورډجوړ کړئ. پټ نوم باید لږترلږه 8 حروف اوږد وي. \*\* تاسو به د ننوتلو توان ونلرئ که تاسو خپل بریښنالیک آدرس نه کاروئ!

| DewerSchool SIS        |                                            |
|------------------------|--------------------------------------------|
| Create Parent Account  |                                            |
| Parent Account Details |                                            |
| First Name             | Enter parent/guardian FIRST name           |
| Last Name              | Enter parent/guardian LAST name            |
| Email                  | Enter parent/guardian email address        |
| Re-enter Email         | Re-enter parent/guardian email address     |
| Desired Username       | Enter your email address for your username |
| Password               | Enter your desired password                |
| Re-enter Password      | Re-enter your desired password             |
| Password must:         | •Be at least 8 characters long             |

د نوي زده كوونكو نوم ليكنه

4. بيا به تاسو خپل ماشوم (ماشومان) حساب سره ونښلوئ. د زده کونکي نوم، د لاسرسي ID، د لاسرسي پټنوم، او اړيکه دننه کړئ. د لاسرسي ID او د لاسرسي پټ نوم په هغه بريښناليک کې موندل کيدى شي چې تاسو ته د نومليکنې څانګې لخوا ليږل شوى و. که تاسو د لاسرسي ID او لاسرسي پټ نوم کاپي او پيسټ کوئ، نو مهرباني وکړئ ډا ترلاسه کړئ چې تاسو هيڅ ځاى کاپي نه کوئ، نو مهرباني وکړئ ډا ترلاسه کړئ چې تاسو هيڅ ځاى کاپي نه کوئ، نو مهرباني وکړئ ډا ترلاسه کړئ چې تاسو هي خلى ماشوم (ماشومان) حساب سره ته د نومليکنې څانګې لخوا ليږل شوى و. که تاسو د لاسرسي ID او لاسرسي پټ نوم کاپي او پيسټ کوئ، نو مهرباني وکړئ ډا ترلاسه کړئ چې تاسو هيڅ ځاى کاپي نه کوئ ځکه چې دا به په پروسه کې د خطا لامل شي. که تاسو د ډيرى زده کونکي نومليکنه کوئ، تاسو به د هر ماشوم لپاره نوم، د لاسرسي ID، د کړئ چې تاسو هيڅ ځاى کاپي نه کوئ ځکه چې دا به په پروسه کې د خطا لامل شي. که تاسو د ډيرى زده کونکي نومليکنه کوئ، تاسو به د هر ماشوم لپاره نوم، د لاسرسي ID، د لاسرسي پټنوم، او اړيکې ته اړتيا ولرئ. \*\*يادونه: هر زده کونکي د لاسرسي محلل او د لاسرسي پټ نوم لري. هغه بريښناليک ته مراجعه وکړئ چې تاسو ته د د نومليکنې څانګې د لاسرسي له لاسرسي لاسرسي پټنوم، او اړيکې ته اړتيا ولرئ. \*\*يادونه: هر زده کونکې د لاسرسي مختلف ID او د لاسرسي پټ نوم لري. هغه بريښناليک ته مراجعه وکړئ چې تاسو ته د نومليکنې څانګې لاسرسي پټنوم، او اړيکې ته اړتيا ولرئ. \*\*يادونه: هر زده کونکې د لاسرسي مختلف ID او د لاسرسي پټ نوم لري. هغه بريښناليک ته مراجعه وکړئ چې تاسو ته د نومليکنې څانګې لخوا د سم لاسرسي کوډونو او پټ نومونو لپاره ليرل شوي.

| Enter the Access ID, Access Pase<br>your Parent Account | sword, and Relationship for each student you wish to add to |
|---------------------------------------------------------|-------------------------------------------------------------|
| 1                                                       |                                                             |
| Student Name                                            | Enter the student's first and last name                     |
| Access ID                                               | Enter the Access ID that was sent via email                 |
| Access Password                                         | Enter the Access Password that was sent via email           |
| Relationship                                            | Choose your relationship to the student                     |
| 2                                                       |                                                             |
| Student Name                                            |                                                             |
| Access ID                                               |                                                             |
| Access Password                                         |                                                             |
| Pelationship                                            | Choose                                                      |

یوځل چې تاسو د خپل ماشوم (ماشومانو) لپاره پورتني معلومات دننه کړئ، د سکرين په پای کې شنه "ENTER" تنۍ باندې کليک وکړئ.

| Student Name    |        |       |
|-----------------|--------|-------|
| Access ID       |        |       |
| Access Password |        |       |
| Relationship    | Choose | ~     |
|                 |        | Enter |

د نوي زده کوونکو نوم ليکنه

- 6. ستاسو د PowerSchool حساب تنظيم اوس بشپړ شوی.
- 7. ستاسو د نوم ليکنې فورمو ته د لاسرسي لپاره، په ښي خواکې د مينو څخه په "FORMS" باندې کليک وکړئ.

| SANDY Toy              | 192          |            |             |        |        |        |      |           |                                          |             |       |
|------------------------|--------------|------------|-------------|--------|--------|--------|------|-----------|------------------------------------------|-------------|-------|
| Alerting               | Grades       | and Att    | endance     | : DOU  | D, SAN | NDY    |      |           |                                          |             |       |
| SwiftReach<br>SwiftK12 | Grades and A | Attendance | Standards G | irades |        |        |      |           |                                          |             |       |
| Navigation             |              |            |             |        |        |        |      |           |                                          |             |       |
| Grades and             |              |            |             |        |        |        |      |           | Attendance                               | By Class    |       |
| Attendance             | Exo          |            | Last Week   |        |        | This V | Veek |           | Course                                   | MI          | M2    |
| Grade History          | cop          | М          | T W         | Н      | F M    | TV     | V H  | F         | C. C. C. C. C. C. C. C. C. C. C. C. C. C |             | . max |
| Attendance<br>History  |              |            |             |        |        |        |      | Cu        | urrent weighted                          | 1 GPA (M1): |       |
| Remail Notification    |              |            |             |        |        |        |      | S         | how dropped c                            | lasses also |       |
| Teacher                |              |            |             |        |        |        |      |           | Attendance                               | By Day      |       |
| -1 Comments            |              |            | Last Week   |        |        |        |      | This Week |                                          |             |       |
| Forms                  | M            | т          | W           | н      | F      | м      | т    | W         | н                                        | F           | 21-22 |
| - Studied              |              |            |             |        |        |        |      |           |                                          |             | 0     |
| Student<br>Basada      |              |            |             |        |        |        |      |           | Attenda                                  | ince Totals | 0     |

8. په "ENROLLMENT" کلیک وکړئ.

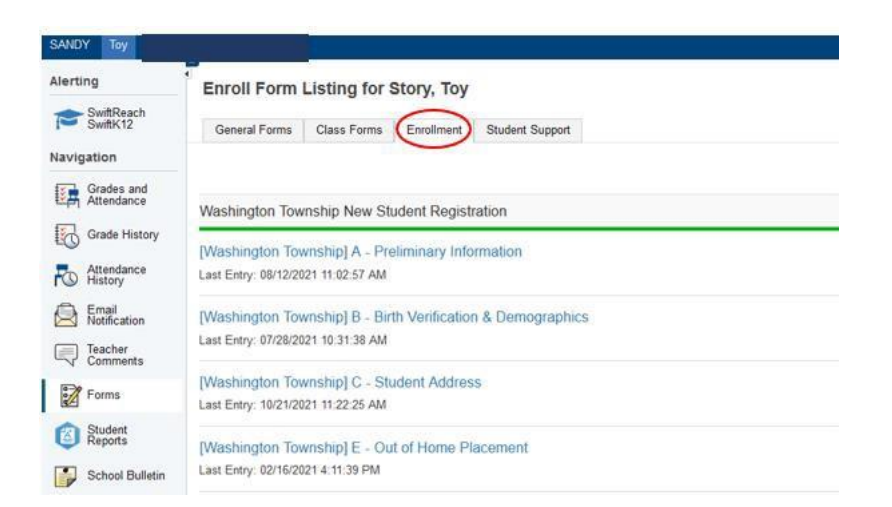

#### Washington Township Public Schools د نوی زده کوونکو نوم لیکنه

9. ستاسو د نومليکې فورمې دلته ښودل شوي. تاسو اوس نومليکنې لپاره چمتو ياست! د فورمو ډکولو پيل کولو لپاره د لومړي فورم نوم باندې کليک وکړئ.

| Alerting               | General Form      | Class Forms                              | Enrollment                | Student Support                           |                  |                                   |
|------------------------|-------------------|------------------------------------------|---------------------------|-------------------------------------------|------------------|-----------------------------------|
| SwiftReach<br>SwiftK12 | Enroll Forn       | n Listing for K                          | id, Aweson                | ne WTPS                                   |                  |                                   |
| Navigation             | Your preference   | s haven't been configu                   | ed.                       |                                           |                  |                                   |
| Attendance             | To configure if a | nd have used maashes n                   | alifactions for form      | a places use the butter below to set up   | ur amfaransas    |                                   |
| Grade<br>History       | to compute it a   | nd now you'll receive in                 | sencedons for form        | is, please use the buildin below to set y | our preterences. |                                   |
| Attendance<br>History  |                   |                                          |                           |                                           |                  |                                   |
| Email<br>Notification  | Forme             |                                          |                           |                                           |                  |                                   |
| Teacher                | Porns             |                                          |                           |                                           |                  |                                   |
|                        |                   |                                          |                           |                                           | Search forms     |                                   |
| Forms                  | Washington        | Township Now St                          | ident Registra            | tion                                      |                  |                                   |
| School<br>Bulletin     | washington        | Township New Su                          | ident Registra            | tion                                      |                  |                                   |
| Class                  | Status            | Form Name                                |                           | Form Description                          |                  | Category                          |
| Balance                | / Empty           | [Washington Towns<br>Information         | hip] A - Preliminary      | 0                                         |                  | Washington Township New Student R |
| My                     | Empty             | [Washington Towns                        | hip] B - Birth Verifi     | cation                                    |                  | Washington Township New Student R |
| Account<br>Preferences | Empty             | [Washington Towns<br>Demographics        | hip] C - Student          |                                           |                  | Washington Township New Student R |
|                        | 🟉 Empty           | (Washington Towns                        | hip] D - Student Ad       | ldress                                    |                  | Washington Township New Student R |
|                        | 🗩 Empty           | [Washington Towns<br>and Records Release | hip] G - Previous E<br>se | inroliment                                |                  | Washington Township New Student R |
|                        | Empty             | [Washington Towns                        | hip] H - Student Co       | ontacts                                   |                  | Washington Township New Student R |
|                        | Empty             | [Washington Towns                        | hip] I - Health Infor     | mation                                    |                  | Washington Township New Student R |
|                        | Empty             | (Washington Towns                        | hip] J - Health Auth      | norizations                               |                  | Washington Township New Student R |
|                        | Empty             | [Washington Towns                        | hip] K - Kindergart       | en Health                                 |                  | Washington Township New Student R |

10. که تاسو د ډيری زده کونکو نومليکنه کوئ، تاسو به وګورئ چې د هر زده کونکي لپاره يو ټب شتون لري. په لومړي زده کونکي کليک وکړئ او د وی فورمې ډې کړئ. يوځل چې بشپړ شي، تاسو به په راتلونکي زده کونکي کليک وکړئ او چمتو شوي فورمې به ډې کړئ. فورمې کيدای شي د هر زده کونکي لپاره توپير ولري.

# Washington Township Public Schools د نوي زده کوونکو نوم ليکنه

| Awesome Fabulous                                                      | Tabs for multiple students will appear here.                                                                                                    |
|-----------------------------------------------------------------------|----------------------------------------------------------------------------------------------------|
| Alerting                                                              | General Forms Class Forms Enrollment Student Support                                                                                                    |
| SwiftReach<br>SwiftK12<br>Navigation                                  | School Form Listing for Kid, Awesome WTPS                                                                                                    |
| Grades and<br>Attendance<br>Grade<br>History<br>Attendance<br>History | Your preferences haven't been configured. To configure if and how you'll receive notifications for forms, please use the button below to set your preferences. |
| Notification<br>Teacher<br>Comments                                   | Forms                                                                                                    |
| Forms                                                                 | Search forms                                                                                                    |
| School<br>Bulletin                                                    |                                                                                                    |

د نوي زده کوونکو نوم ليکنه

# د PowerSchool موجوده حساب ته د زده کونکی اضافه کول

## <u>د واشنګټن ښارګوټي اوسنۍ کورنۍ</u>

ستاسو د موجوده PowerSchool حساب ته د نوي زده کونکي اضافه کول اسانه دي! يوځل چې بشپړ شي، تاسو به وکولی شئ يو حساب ته ننوځئ او د خپلو ټولو زده کونکو لپاره معلومات وګورئ. د خپل نوي زده کونکي اضافه کولو لپاره، لاندې لارښووني تعقيب کړئ:

- وروسته له دې چې ستاسو د نومليكنې دمخه معلومات وڅيړل شي، تاسو به زموږ د نومليكنې څانگې څخه بريښناليك ترلاسه كړئ. دا ممكن تاسو ته د دې بريښناليك ليږلو لپاره تر 5 كاري ورځو پورې وخت ونيسي. دا بريښناليك به د خورا مهم لينكونو او ننوتلو معلوماتو سره يو ټيوټوريل ولري چې تاسو به يې د PowerSchool حساب جوړولو ته اړتيا ولرئ.
  - 2. په لينک کليک وکړئ " . "<u>https://wtps.powerschool.com/public</u> اوسنی د ننوتلو معلومات دننه کړئ او "SIGN IN" کليک وکړئ.

| D PowerSchool SIS      |                                                                                 |
|------------------------|---------------------------------------------------------------------------------|
| Parent Sign In         |                                                                                 |
| Sign In Create Account |                                                                                 |
| Username               | Enter your existing PowerSchool Username<br>(This should be your email address) |
| Password               | Enter your existing PowerSchool Password                                        |
|                        | Forgot Username or Password?                                                    |
|                        | Sign In                                                                         |

د نوي زده کوونکو نوم ليکنه

3. يوځل چې تاسو خپل PowerSchool حساب ته ننوځئ، د "ACCOUNT PREFERENCES" باندې کليک وکړئ چې د سکرين په ښي خواکې په مينوکې موقعيت لري. بيا په ښي خواکې شين"ADD" تڼۍ کېکاږئ.

| PowerSchoo               | chool SIS                                                      | Welcome, Heather Sullivan Heti Sign Out |
|--------------------------|----------------------------------------------------------------|-----------------------------------------|
| ANDY Toy                 |                                                                | ≠ é à 1                                 |
| Alerting                 | Account Preferences - Students                                 |                                         |
| SwiftReach<br>SwiftX12   | Account references - oracents                                  |                                         |
| Navigation               | Profile Students                                               |                                         |
| Grades and<br>Allendance | My Students                                                    | Ros                                     |
| Grade History            | To add a student to your Parent account, click the ADD button. |                                         |
| Attendance<br>History    | 1. SANDY DOUD<br>2. Toy Shary                                  |                                         |
| Email<br>Netrication     |                                                                |                                         |
| Teacher<br>Comments      |                                                                |                                         |
| Forms                    |                                                                |                                         |
| Student Reports          |                                                                |                                         |
| School Bulletin          |                                                                |                                         |
| Class<br>Registration    |                                                                |                                         |
| Balance                  |                                                                |                                         |
| My Calendars             |                                                                |                                         |
| Easy Bridge<br>Access    |                                                                |                                         |
| Account<br>Preferences   |                                                                |                                         |

#### **Washington Township Public Schools** د نوي زده کوونکو نوم ليکنه

- 4. د خپل زده کونکي لومړی نوم د لاسرسي ID او لاسرسي پټ نوم پاسورډ سره دننه کړئ چې د راجسټريشن څانګې لخوا په بريښناليک کې چمتو شوی و. تاسو به د زده کونکي سره خپله اړيکه هم دننه کړئ. که تاسو د لاسرسي او لاسرسي پټ نوم کاپي او پيسټ کوئ، نو مهرباني وکړئ ډاډ ترلاسه کړئ چې تاسو هيڅ ځای کاپي نه کوئ ځکه چې دا به په پروسه کي د خطا لامل شي. "OK" کليک کړئ.

| ur Parent ac | Student Access Info | ormation                                |
|--------------|---------------------|-----------------------------------------|
|              |                     |                                         |
|              | Student Name        | Enter Student's first name              |
|              | Access ID           | Enter Access ID from email              |
|              | Access Password     | Enter Access Password from email        |
|              | Relationship        | Choose your relationship to the student |

5. تاسو به يو پيغام ترلاسه كړئ چې تاسو ته خبر دركړي چې ستاسو بدلونونه خوندي شوي. ستاسو زده كوونكي اوس ستاسو حساب ته اضافه شوى. تاسو به د دوى نوم د خپل بل زده کونکي سره د سکرين په پورتۍ برخه کې وګورۍ. د راجستريشن فورمو ته د لاسرسي لپاره د پاڼې په سر کې د خپل زده کونکي نوم باندې کليک وکړئ.

| Fantastic Awesome        | Awesome                                                        |
|--------------------------|----------------------------------------------------------------|
| Alerting                 | Account Preferences - Students                                 |
| SwiftReach<br>SwiftK12   |                                                                |
| Jaulastion               | Profile Students                                               |
| wavigation               |                                                                |
| Grades and<br>Attendance | My Students                                                    |
| Grade History            | Changes Saved                                                  |
| Attendance<br>History    | To add a slucent to your Parent account, click the ADD button. |
| Email<br>Notification    | 2. Awasome Student<br>3. Awasome Student                       |
| Teacher                  |                                                                |

د نوي زده كوونكو نوم ليكنه

6. په "FORMS" باندې کليک وکړئ او بيا د "ENROLLMENT" ټب باندې کليک وکړئ. فورمې به دلته ليست شي. تاسو اوس نومليکنې لپاره چمتو ياست!

| Fantastic Awesome        | a Awesome       |                                                     |                                         |                        | # # 4                   |
|--------------------------|-----------------|-----------------------------------------------------|-----------------------------------------|------------------------|-------------------------|
| Alerting                 | General For     | ms Class Forms Engliment                            | <b>2</b> 2                              |                        |                         |
| SwiftReach<br>SwiftK12   | Enroll For      | m Listing for Student, Aw                           | esome WTPS                              |                        | Enrollment Express      |
| Navigation               |                 |                                                     |                                         |                        |                         |
| Grades and<br>Attendance | Your preference | es haven't been configured.                         |                                         |                        |                         |
| Grade<br>History         | To configure if | and how you'll receive notifications for form       | s, please use the button balow to set y | our preferences.       |                         |
| Attendance<br>History    |                 |                                                     |                                         |                        | Palearce                |
| A Email Notification     | Forms           |                                                     |                                         |                        |                         |
| Teacher<br>Comments      |                 |                                                     |                                         |                        |                         |
| Forms                    | 1               |                                                     |                                         | Search forms           |                         |
| School Bulletin          | wasningtor      | Township New Student Registrat                      | ion                                     |                        |                         |
| Class                    | Status          | Form Name                                           | Form Description                        | Category               | Last Entry              |
| Balance                  | # Ericty        | (Washington Township) A - Prelminary<br>Information |                                         | Washington Township Ne | # Student Registration  |
| T My                     | # Empty         | (Washington Township) B - Birth Verific             | ation                                   | Washington Township Ne | er Student Registration |
| Account<br>Preferences   | Empty.          | (Washington Township) C - Student<br>Demographics   |                                         | Washington Township Ne | a Student Registration  |
|                          | Enoty           | (Washington Township) D - Student Ad                | dress                                   | Washington Township Ne | er Student Registration |
|                          | - Frank         | Address Terrestor Providence P                      |                                         | Markinsten Terraria Ma | - Photos Davidoria      |

د نوي زده کوونکو نوم ليکنه

# <u>د نوم ليکې فورې ډکول</u>

ستاسو د راجستريشن فورمې د نوم ليکنې ټب لاندې په فورمو کې ښودل شوي.

| Alerting               | General Forms      | Class Forms                              | Enrollment               | Student Support                        |                   |                                    |
|------------------------|--------------------|------------------------------------------|--------------------------|----------------------------------------|-------------------|------------------------------------|
| SwiftReach<br>SwiftK12 | Enroll Form        | Listing for Ki                           | d, Aweson                | ne WTPS                                |                   |                                    |
| Navigation             |                    |                                          |                          |                                        |                   |                                    |
| Grades and             | Your preferences   | haven't been configure                   | ad.                      |                                        |                   |                                    |
|                        | To configure if an | d how you'll receive no                  | tifications for form     | ns, please use the button below to set | your preferences. |                                    |
| History                |                    |                                          |                          |                                        |                   |                                    |
| Attendance<br>History  |                    |                                          |                          |                                        |                   |                                    |
| Email<br>Notification  | Forms              |                                          |                          |                                        |                   |                                    |
| Teacher<br>Comments    |                    |                                          |                          |                                        |                   |                                    |
| Eorme                  |                    |                                          |                          |                                        | Search forms      |                                    |
| 10mms                  | Washington T       | ownship Now Stu                          | dont Dogistra            | tion                                   |                   |                                    |
| School<br>Bulletin     | washington         | ownship new Stu                          | uenii Registra           | uon                                    |                   |                                    |
| Class                  | Status             | Form Name                                |                          | Form Description                       |                   | Category                           |
| Balance                | 🗩 Empty            | [Washington Townsh<br>Information        | ip] A - Proliminar       | 6                                      |                   | Washington Township New Student R  |
| My<br>Calendars        | # Empty            | [Washington Townsh                       | lip] B - Birth Verifi    | cation                                 |                   | Washington Township New Student R  |
| Account<br>Preferences | Empty              | [Washington Townsh<br>Demographics       | iip] C - Student         |                                        |                   | Washington Township New Student R  |
|                        | 🟉 Empty            | [Washington Townsh                       | ip] D - Student A        | ddress                                 |                   | Washington Township New Student R  |
|                        | Empty              | [Washington Townsh<br>and Records Releas | iip] G - Previous E<br>e | Enrollment                             |                   | Washington Township New Student R  |
|                        | p Empty            | [Washington Townsh                       | ip] H - Student C        | ontacts                                |                   | Washington Township New Student R  |
|                        | p Empty            | [Washington Townsh                       | ip] I - Health Infor     | mation                                 |                   | Washington Township New Student R  |
|                        | 🟉 Empty            | [Washington Townsh                       | ip] J - Health Auti      | horizations                            |                   | Washington Township New Student Re |
|                        | Empty              | [Washington Townsh                       | iip] K - Kindergart      | en Health                              |                   | Washington Township New Student R  |

2. په لومړي فورمه، Washington Township]A-Preliminary Information] په کليک کولو سره د خپل نوم ليکنې کڅوړه ډکول پيل کړئ.

| Alerting               | General For     | ms Class Forms                             | Enrollment           | Student Support                       |                     |                           |          |
|------------------------|-----------------|--------------------------------------------|----------------------|---------------------------------------|---------------------|---------------------------|----------|
| SwiftReach<br>SwiftK12 | Enroll For      | m Listing for Ki                           | d, Aweson            | ne WTPS                               |                     |                           |          |
| Navigation             |                 |                                            |                      |                                       |                     |                           |          |
| Grades and             | Your preference | es haven't been configure                  | d.                   |                                       |                     |                           |          |
| Grade<br>History       | To configure if | and how you'll receive not                 | fications for form   | is, please use the button below to se | t your preferences. |                           |          |
| Attendance<br>History  |                 |                                            |                      |                                       |                     |                           |          |
| A Email Notification   | Forms           |                                            |                      |                                       |                     |                           |          |
| Comments               |                 |                                            |                      |                                       |                     |                           |          |
| Forms                  |                 |                                            |                      |                                       | Search forms        |                           |          |
| School<br>Bulletin     | Washington      | Township New Stud                          | dent Registra        | tion                                  |                     |                           |          |
| Class                  | Status          | Form Name                                  |                      | Form Description                      |                     | Category                  |          |
| Balance                | Empty           | (Washington Townshi<br>Information         | p] A - Preliminary   |                                       |                     | Washington Township New S | tudent l |
| My.                    | Empty           | Washington Townshi                         | p] B - Birth Verific | cation                                |                     | Washington Township New S | tudent   |
| Account<br>Preferences | Empty           | (Washington Townshi<br>Demographics        | p] C - Student       |                                       |                     | Washington Township New S | tudent I |
|                        | Empty           | (Washington Townshi                        | p] D - Student Ad    | Idress                                |                     | Washington Township New S | tudent   |
|                        | Empty           | (Washington Townshi<br>and Records Release | p) G - Previous E    | Inrollment                            |                     | Washington Township New S | tudent I |
|                        | Empty           | (Washington Townshi                        | p] H - Student Co    | ontacts                               |                     | Washington Township New S | tudent l |
|                        | Empty           | (Washington Townshi                        | p] I - Health Infor  | mation                                |                     | Washington Township New S | tudent l |
|                        | Empty           | (Washington Townshi                        | p] J - Health Auth   | horizations                           |                     | Washington Township New S | tudent I |
|                        |                 |                                            |                      |                                       |                     |                           |          |

- د نوى زده كوونكو نوم ليكنه
- 3. د دې فورمې په پای کې، او يو څو نورې فورمې، تاسو اړتيا لرئ چې يو سند اپلوډ کړئ. موږ يوه وسيله لرو چې تاسو ته اجازه درکوي خپل اسناد په چټکۍ او اسانۍ سره پورته کړئ. په راتلونکي برخه کي ځانګړي کام په کام لارښووني چمتو شوي.
  - 4. كله چي تاسو د خپل سند پورته كول بشپړ كړئ، په فورمه كي معلومات بياكتنه وكړئ. يوځل چي تاسو خپل معلومات وڅيرئ، كليك وكړئ "SUBMIT"ستاسو په کخوړه کې راتلونکې فورمه به په اوتومات ډول پورته شي.
    - د هرې فورمې ډکولو ته دوام ورکړئ او د هرې فورمې په پای کې "SUBMIT" کليک وکړئ.
  - 6. ستاسو د غوښتنليک پورې اړه لري، په کڅوړه کې وروستي فورمه د بشپړولو فورمهيا د Q-معلوماتو، اجازې او تړونونو فورمه ده. کله چې تاسو دا فورمه وسپارئ، ستاسو كڅوړه بشپره شوه.
- 7. مهرباني وكړئ په ياد ولرئ، ځيني فورمي ممكن ستاسو د ځوابونو په پايله كې څرګند شي. هرڅوک به د نومليكني فورمي يو شان ونه لرې. فورمي د حروفو په واسطه تنظيم شوي. که تاسو ګورئ چې يو ټکۍ (حرف) ورک دی، دا سمه ده. دا يوازې پدې معني ده چې فورمه ممکن تاسو باندې پلي نشي.

د نوي زده کوونکو نوم ليکنه

# د سند ضميمه کولو وسيلي په کارولو سره د سند پورته کولو څرنګوالي

ستاسو د راجسټريشن کڅوړه کې ځانګړي فورمې تاسو ته اړتيا لري چې اسناد پورته کړئ. دا اسناد اړين دي چې ستاسو زده کونکي ښوونځي ته داخل کړي. که چيرې يو ځانګړي فورمه تاسو ته د سند اپلوډ کولو ته اړتيا ولري، د سند ضميمه وسيله به په فورمه کې ښکاره شي. دا کارول خورا اسانه دي.

د دې لپاره چې د نومليکنې پروسه لا اغيزناکه شي، موږ وړانديز کوو چې تاسو د وخت څخه مخکې اړين اسناد سکين کړئ او په خپل وسيله يې خوندي کړئ. ډاډ ترلاسه کړئ چې په ياد ولرئ چيرې چې تاسو يې خوندي کوئ نو تاسو کولی شئ په اسانۍ سره وموځ کله چې تاسو ورته اړتيا لرئ.

لاندې د اسنادو ليست دی چې دنومليکنې لپاره اړين دي:

- د استوګنې ثبوت
- o يو له لاندې څخه: د ګروې اظهارليک، د ماليې بيل، د کرايې / اجارې تړون، د استوګنې لاسليک شوې فورمه
- له لاندې څخه دوه: ماليه، د بريښنا بيل، د أوبو بيل، د كيبل بل، د كاز بل، نور اسناد چې د استوګنې ثبوت ښيې
  - د مور او پلار / سرپرست عکس ID
    - د واکسین سوابق
    - د زيږون اصلي سند
    - ستاسو د ماشوم عکس
  - فزيکي ازموينه (د نوم ليکنې په 30 ورځو کې ټاکل کيږي)
  - د وړکتون زده کونکو د نوم ليکنې لپاره د غاښونو ازموينې (د نوم ليکنې په 30 ورځو کې ټاکل کيږي)
    - د توقيف كاغذونه (يا نور اړونده محكمه حكمونه)، كه د تطبيق وړ وي
      - د اوسني IEP/504 کايي
      - اوسني درجې يا معياري ازموينې نمرې (که ناحيې ته ليږدول کيږي)
        - غير رسمي ټرانسکريپټونه (د ليسې زده کونکي) د سند

اضافه كولو لپاره لاندې لارښووني تعقيب كړئ:

• د سند اضافه کولو لپاره، "ADD DOCUMENT" کليک وکړئ.

| Document Attachment |      |             |                  |
|---------------------|------|-------------|------------------|
| Add Document        |      |             | Search documents |
| Document Name       | User | Upload Date | 9                |

#### Washington Township Public Schools د نوی زده کوونکو نوم لیکنه

• د سند ضميمه بکس به پاپ اپ شي. په **"BROWSE"** کليک وکړئ

| Please note: if you do n | Document Attachment                      | mitted to the school r |
|--------------------------|------------------------------------------|------------------------|
| Document Attachmer       | Click the Browse button to select a file | Browse                 |
| Document Name            | Upload                                   | 1                      |
| Private Documen          | Privacy • Terms                          | .com                   |

هغه فايل ومومئ چې تاسو دمخه خوندي کړی و، په هغه فايل کليک وکړئ او بيا "OPEN" کليک وکړئ.

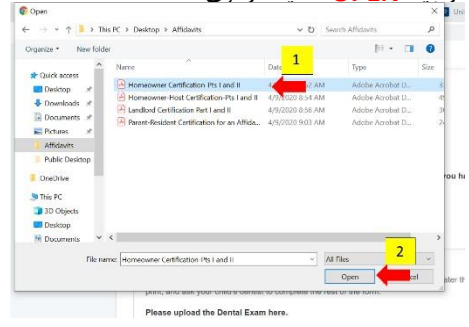

"UPLOAD" کلیک وکړئ.

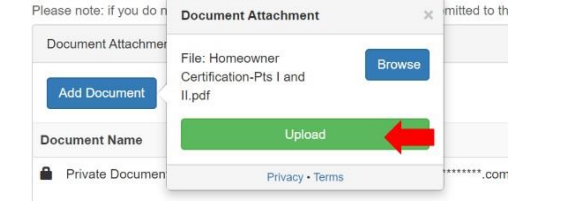

Please upload the Dental Exam here.

ستاسو سند به د سند نوم لاندې څرګند شی.

| Private Document                         |  |
|------------------------------------------|--|
|                                          |  |
| Homeowner Certification-Pts I and II.pdf |  |

د نوي زده كوونكو نوم ليكنه

ستاسو اپلوډ بشپر شو. که تاسو دې فارم ته اضافي اسناد اپلوډ کولو ته اړتيا لرئ، په ساده ډول پورته گامونه تکرار کړئ.

د نوي زده كوونكو نوم ليكنه

# د نوم ليکني فورمو ته کتنه

لاندې د نوم ليکې هرې فورې ته يوه عمومي کتنه ده. په ياد ولرئ، تاسو ممکن دا ټولې فورې په خپل کڅوړه کې ترلاسه نه کړئ. تاسو به يوازې هغه فورې ترلاسه کړئ چې ستاسو د وضعيت سره تړاو لري.

(A) فورمه لوم<u>رني</u> معلومات

- دا فورمه د نيو جرسي ايالت لخوا اړين معلومات چمتو کوي. يوځل چې تاسو په فورمه کې چمتو شوي معلومات ولولئ، ځواب ورکړئ "هو"
   د اعتراف برخې لاندې او خپل لاسليک ټايپ کړئ.
  - بيا به تاسو څخه وغوښتل شي چې خپل عكس ID پورته كړئ. يوځل چې تاسو خپل ID اپلوډ كړئ، "SUBMIT" كليك وكړئ.

#### (B) فورمه -د زیرون تصدیق او ډیموګرافیک

- تاسو څخه غوښتنه کيږي چې د خپل زده کونکي د زيږون ځای په اړه معلومات چمتو کړئ.
- دا فورمه به ستاسو د زده كونكي په اړه معلومات راټول كړي لكه حقوقي نوم، جنسيت، او نژاد.
- تاسو به د خپل ماشوم عکس سره د زيږون اسناد (د زيږون سند تصديق شوي کاپي، د محکمې سوابق، او نور) ته هم اړتيا ولرئ. دا عکس به زموږ د زده کونکو معلوماتو سيسټم
   کې د خونديتوب اقداماتو لپاره کارول کيږي.
- کله چې د خپل ماشوم عکس اپلوډ کړئ، ډاډ ترلاسه کړئ چې دا په مناسب ځای کې وکړئ. د زيږون سند برخې لاندې اپلوډ کول به د زيږون سند له سره ليکي که چيرې دا دمخه پورته شوی وي.
  - "SUBMIT" کلیک وکړئ

## <u>(C) د زده کونکي پته فورمه</u>

- په دې فورمه کې، تاسو به د خپل زده کونکي آدرس او د استوګني وضعیت چمتو کړئ.
- که ستاسو ماشوم د حلفه زده کونکی وي (په ناحيې کې د يو کس سره ژوند کوي، پرته له مور او پلار يا ساتونکي)، د مور او پلار/حقوقې سرپرست تصديق بايد د زده کوونکې سوګند ليک لپاره چاپ، ډک او د يو ادارې مامور لخوا لاسليک شوی وي. تاسو کولی شئ د نوم ليکنې د نورو فورمو ډکولو ته دوام ورکړئ، په هرصورت، ستاسو غوښتنليک به تر هغه پورې تصويب نشي تر څو چې موږ بشپړ شوي، لاسليک شوي، او د يو ادارې مامور لخوا لاسليک شوی سوګند ليک ترلاسه نه کړو. زموږ د راجسټريشن څانګه به تاسو سره اړيکه ونيسي ترڅو د فورمې راټولولو لپاره وخت تنظيم کړي.
- تاسو بايد د استوګې ثبوت پورته کړئ. د استوګې د منلو وړ ثبوتونه په فورمه کې ورکړل شوي دي. کله چې ثبوت وړاندې کړئ، مهرباني وکړئ ډاډ ترلاسه کړئ چې په ټولو بيلونو / اظهارليکونو کې ښودل شوي نيټي اوسني دي.
- که تاسو مهاجر کارګر یاست، تاسو کولی شئ دا معلومات دلته چمتو کړئ. که تاسو د مهاجرت سند لرئ، مهرباني وکړئ د پاڼې په پای کې د اسنادو ضميمه کولو وسيلې په کارولو سره سند اپلوډ کړئ.
  - "SUBMIT" کلیک وکړئ.

د نوي زده كوونكو نوم ليكنه

# (D) (مېکنې وينټو) زده کونکي د خبرتيا فورمه

(دا فورمه ممكن به ټولو زده كونتكو باندې پلي نشي.)

- دا فورمه به ستاسو د اوسني ژوند وضعيت په اړه معلومات راټول كړي.
  - د فورمې په پای کې دوه لاسليکونه اړين دي.
    - "SUBMIT" كليك وكړئ.

# <u>(E)</u> د کور ځای پرځای کولو څخه بهر فورمه

(دا فورمه ممکن په ټولو زده کونکو باندې پلي نشي.)

- دا فورمه ستاسو د اوسني ژوند وضعیت په اړه معلومات راټولوي.
- مهرباني وكړئ ډاډ ترلاسه كړئ چې مور او پلار/حقوق سرپرست او د قضيې كاركونكي معلومات دي.
  - "SUBMIT" کلیک وکړئ.

## (F) مخکينی نوم ليکنه او د ريکارډونو خوشي کول

- دا فورمه په ښوونځي کې ستاسو د زده کونکې د پخواني شاملېدو په اړه معلومات راټولوي.
- لومړی د متحده ايالاتو ښوونځي ته د له دريو کلونو څخه لږ, دمخه داخل شوی وي، تاسو به اړتيا ولرئ هغه نيټه چمتو کړئ چې زده کونکي لومړی د متحده ايالاتو ښوونځي ته داخل شوی.
  - که ستاسو زده کوونکی زموږ ناحي ته د بلې ښوونځي ناحيې څخه ليږدول کيږي، تاسو به اړتيا ولرئ د ښوونځي پخوانۍ ناحيې چمتو کړئ
     معلومات او د ريکارډ اعلاميه لاسليک کړئ ترڅو موږ وکولی شو د پخوانۍ ناحيې سره اړيکه ونيسو او ستاسو د زده کونکي سوابق ترلاسه کړو.
  - که ستاسو زده کونکی IEP یا 504 ولري، مهرباني وکړئ د پاڼې په پای کې د اسنادو ضميمه کولو وسيلې په کارولو سره خپل IEP/504 اپلوډ کړئ.
    - "SUBMIT" کلیک وکړئ.

#### (G) د زده کونکي اړيکي فورمه

- فورمه ډيره مهمه ده ځکه چې دا هغه معلومات راټولوي چې موږ به د بيړني حالت په صورت کې تاسو سره اړيکه ونيسو.
  - دا فورمه د زده کونکی د والدینو/سرپرستانو او بیړنیو اړیکو لپاره د اړیکو معلومات راټولوي.
- تاسو به وګورئ چې ستاسو معلومات په جزوي ډول کې شمې دې تا مدايک از معليماتيا د اف کاما اند د pencil icon باندې کليک وکړئ.

| <b>Joe Poppins</b><br>Father (Father)              |   |
|----------------------------------------------------|---|
| 123 Any Rd Sewell, New Jersey, United States 08080 |   |
| 222-222-2222 (Cell)                                |   |
| joepoppins@gmail.com                               |   |
| ✓ Lives with Student                               | X |
| ✓ Custody                                          |   |
| ✓ School Pickup                                    |   |
| ✓ Emergency Contact                                |   |
| Ø Data Access                                      |   |
|                                                    |   |

د نوي زده كوونكو نوم ليكنه

 دا ډيره مهمه ده چې تاسو د اړيكو ډول په توګه "GUARDIAD" رئ كله چې ستاسو د اړيكو معلومات داخل كړئ. دا به ډاډ ترلاسه كړي چې تاسو د SwiftK12 څخه تازه معلومات ترلاسه كوئ، زموږ د اصلي پيغام رسولو خدمت، په ټول كال كې مهم پيغامونو سره. يوازې يو مور او پلار / سرپرست كولى شي لومړنۍ اړيكه وي. اضافي معلومات دننه كړئ او "ADD" كليك وكړئ.

| Add Contact                              |                                             |
|------------------------------------------|---------------------------------------------|
| First Name *                             |                                             |
|                                          | Email * Add                                 |
| Middle Name                              | No Email Addresses                          |
| Last Name *                              | Permissions                                 |
|                                          | Lives with Student *                        |
| Gender v                                 | Emergency Contact •                         |
| Relationship *                           | Has Custody * Answer each of the Permission |
| Employer                                 | O Yes O No questions.                       |
| Contact Type                             | O Yes O No                                  |
| Choose "GUARDIAN" for one primary parent | Receives Mail *                             |
| Address * Add                            | Apply Contact to:                           |
| No Addresses Phone * Add                 | L .                                         |
| No Phone Numbers                         | Cancel Add                                  |

 تاسو باید 3 بیړني تماسونه اضافه کړئ. د اضافي اړیکو اضافه کولو لپاره، په ساده ډول د "ADD" تنۍ کلیک وکړئ او د خپل اضافي اړیکو معلومات داخل کړئ. دلته تاسو کولی شئ د ټولو والدینو/سرپرستانو او بیړنیو اړیکو لپاره معلومات داخل کړئ. تاسو کولی شئ موجوده اړیکې د دوي د اړیکو معلوماتو سره په بکس کې د پنسل په کلیک کولو سره هم ترمیم کړئ.

| uardians and Emergency Contacts *<br>lease indicate by listing below contact information for all parents/legal guardians<br>ermission to be contacted and/or pick up your child from school. Click the l | and at least three (3) emergency contacts in addition to the parents/legal guardians who ha<br>plue pencil to edit a contact or click the "ADD" button below to enter a contact. |
|----------------------------------------------------------------------------------------------------|----------------------------------------------------------------------------------------------------|
| lease be sure to indicate who your child lives with, who can pick up your child, a                                                                                                    | nd who is an emergency contact.                                                                                                    |
| lease note: Under "Contact Type," select the appropriate contact type title mergency Contacts listed may pick-up your child.                                                                             | for each contact you are entering. Additionally, the District will assume that all parents a                                                                                     |
| Add                                                                                                    |                                                                                                    |
| Joe Poppins<br>Father (Father)                                                                                                    | Jess Cowgirl<br>Aunt (Emergency 1)                                                                                                    |
| 123 Any Rd Sewell, New Jersey, United States 08080                                                                                                    | 8 Main Street Sewell, New Jersey, United States 08080                                                                                                    |
| 222-222-2222 (Cell)                                                                                                    | 215-555-5555 (Home)                                                                                                    |
| joepoppins@gmail.com                                                                                                    | jessiecowgirl@aol.com                                                                                                    |
| ✓ Lives with Student                                                                                                    | Lives with Student                                                                                                    |
| ✓ Custody                                                                                                    | O Custody                                                                                                    |
| School Pickup                                                                                                    | School Pickup                                                                                                    |
|                                                                                                    | 1 1 1 1 1 1 1 1 1 1 1 1 1 1 1 1 1 1 1                                                                                                    |
| <ul> <li>Emergency Contact</li> </ul>                                                                                                    | <ul> <li>Emergency Contact</li> </ul>                                                                                                    |

#### Washington Township Public Schools د نوی زده کوونکو نوم لیکنه

First Name No Phone Numbers Email \* Add Middle Name No Email Addresses Last Name 🔺 Permissions Lives with Student \* O No O Yes Gender Emergency Contact \* O Yes O No Relationship \* Answer each of the Has Custody Permission O No O Yes questions. Employer School Pick Up ٨ O Yes O No Contact Type Receives Mail \* O No O Yes Address \* Add Apply Contact to: No Addresses Add No Phone Numbers

Add Contact

• د اړيکو معلومات دننه کړئ (لاندې روښانه شوي ساحې وګورئ). تاسو به د دې تماس لپاره د اجازې څرګندولو ته هم اړتيا ولرئ. "ADD" کليک وکړئ.

- د هرې اړيکې لپاره پورته مرحله تکرار کړئ.
- په دې فورمه کې، تاسو به دا هم په ګوته کړئ چې ايا زده کونکی په اردو کې د هو يا نه په کليک کولو سره ساتونکی لري.
  - "SUBMIT" کلیک وکړئ.

#### (H) فورمه د روغتیا معلومات

- دلته به تاسو روغتيايي معلومات دننه كړئ لكه طبي اړيكي، د روغتيا بيمي چمتو كونكي، درمل او طبي تاريخ.
  - که د تطبيق وړ وي، تاسو کولی شئ په دې پاڼه کې د وروڼو/خويندو معلومات داخل کړئ.
- دا فورمه د بيړني درملنې رضايت لري. که تاسو دې پاليسۍ ته رضايت نه ورکوئ، نو تاسو څخه به وغوښتل شي چې ناحيې ته د بيړني حالت په صورت کې ستاسو د زده کونکي لپاره د عمل پلان چمتو کړئ.
- په دې فورمه کې د زده کونکي فزيکي معلومات هم چمتو شوي. د زده کونکي فزيکي ازموينې ته اړتيا ده، او تاسو اړتيا لرئ چې د زده کونکي د ښوونځي له لومړۍ ورځې څخه په
   دېرش (30) ورځو کې مناسب اسناد وسپارئ. تاسو کولی شئ د نړيوال روغتيا پاملرنې فورمه چاپ کړئ (لينک دی

د نوي زده کوونکو نوم ليکنه

په فورمه کې چمتو شوی) یا د خپل ډاکټر فزیکي بڼه وکاروئ. که تاسو دا معلومات لرئ، تاسو کولی شئ دا د پاڼې په پای کې د اسنادو ضمیمه کولو وسیلې په کارولو سره اپلوډ کړئ.

- تاسو اړتيا لرئ د خپل زده کونکي د معافيت ريکارډ وسپارئ. مهرباني وکړئ د پاڼې په پای کې د اسنادو ضميمه کولو وسيلې په کارولو سره د معافيت ريکارډ پورټهکړئ.
  - SUBMIT" کلیک وکړئ.

#### (۱)د کورنۍ ژبې سروې فورمه

- دا فورمه به پوښتنې وکړي ترڅو معلومه کړي چې آيا ستاسو زده کونکی د انګليسي ژبې زده کونکي (ELL) پروګرام لپاره وړ دی.
- پوښتنې ممکن د عددي ترتيب څخه بهر وي. دا سمه ده. پوښتنې به ستاسو پخوانۍ پوښتنې ته د ځواب پراساس راټوليږي.
  - "**SUBMIT**" کلیک وکړئ.

#### (J) د ترانسپورت فورمه

- دا فورمه د واشنګن ښارګوټي د ښوونې او روزنې بورډ د ترانسپورت پاليسي تشريح کوي. که تاسو زده کونکی وړ ياست، تاسو دا اختيار لرئ چې د ښوونځي کال لپاره د ترانسپورت حق معاف کړئ.
- په دې فورمه كې د وركتون او لومړني ورځني پاملرنې ترانسپورت په اړه معلومات چمتو شوي. كه تاسو دمخه د ورځني پاملرنې لپاره تنظيم كړى وي، تاسو كولى شئ په دې فورمه كې خپل انتخاب په ګوته كړئ. كه تاسو د خپل ورځني پاملرنې چمتو كونكي په اړه ډاډه نه ياست، "زما ماشوم زما د كور پې ته ټرانسپورټ ته اړتيا لري" انتخاب غوره كړئ. تاسو كولى شئ د ترانسپورت څانكې سره اړيكه ونيسئ كله چې تاسو د ښوونځي د ورځې پاملرنې چمتو كونكي څخه مخكې / وروسته خپله ورځ غوره كړئ.
  - "SUBMIT" کلیک وکړئ.

## (K) د ټکنالوژی فورمه

- دا فورمه د ناحيې د ټيکنالوژۍ پاليسي بياکتنه کوي.
- د 6-12 ټولګيو زده کونکو لپاره، تاسو به د اختياري ټيکنالوژۍ پاملرنې پلان پيرود اختيار ولرئ. تاسو کولى شئ پلان د ښوونځي کال په پيل کې واخلئ. د PaySchools مرکزي سره يو لينک، هغه ويب پاڼه چې د پاملرنې پلان لپاره پيسې ورکوي، په فورمه کې دي. تاسو به د دې ليږد بشپرولو لپاره د PaySchools مرکزي سره جلا حساب تنظيم کولو ته ارتيا ولرئ. تاسو کولى شئ پلان د ښوونځي کال په پيل کې واخلئ. د PaySchools مرکزي سره جلا حساب تنظيم کولو ته دام يو لينک، هغه ويب پاڼه چې د پاملرنې پلان لياره د غورمه کې دي. تاسو به د دې ليږد بشپرولو لپاره د PaySchools مرکزي سره جلا حساب تنظيم کولو ته ارتيا ولرئ. تاسو کولى شئ پلان د ښوونځي کال په پيل کې واخلئ. د PaySchools مرکزي سره جلا حساب تنظيم کولو ته درې ليږد بشپرولو لپاره د PaySchools مرکزي سره جلا حساب تنظيم کولو ته ارتيا ولرئ.
  - "SUBMIT" کلیک وکړئ.

#### (L) د ښوونځي مشورې فورمه د رضايت فورمه

په دې فورمه کې به تاسو د ښوونځي د مشورې ورکولو څانګې لخوا چمتو شوي خدمتونو په اړه خپل غوره توبونه په ګوته کړئ.

#### (M) د بشيريدو اعتراف- فورمه

(دا فورمه ممکن په ټولو زده کونکو باندې پلي نشي.)

د نوي زده کوونکو نوم ليکنه

- په بکسونو کليک وکړئ چې ستاسو اعتراف او رضايت څرګندوي او خپل لاسليک ټايپ کړئ.
  - "SUBMIT" کلیک وکړئ.

#### (Q) د معلومات، اجازې، او تړونونه فورمه

(دا فورمه ممکن په ټولو زده کونکو باندې تطبيق نشي)

- دا فورمه تاسو ته د زده کونکو او والدينو مهم معلوماتو او د ناحيې د پاليسيو لينکونه درکوي. دا معلومات زموږ په ويب پاڼه کې هم خپاره شوي او د کال په اوږدو کې تاسو ته د لاسرسي وړ دي.
- د فورې په اوږدو کې، د چمتو شوي معلوماتو لوستلو وروسته په بکسونو کليک وکړئ چې ستاسو اعتراف او رضايت څرګندوي. تاسو بايد د پاڼې په پای کې خپل لاسليک هم وکړئ.
  - "SUBMIT" کلیک وکړئ.